GOVERNO DO ESTADO DO ESPÍRITO SANTO SECRETARIA DE ESTADO DE GESTÃO E RECURSOS HUMANOS SUBSECRETARIA DE ESTADO DE ADMINISTRAÇÃO E DESENVOLVIMENTO DE PESSOAS

# PROCEDIMENTOS OPERACIONAIS

## PROJETO EDUCAÇÃO CONECTADA

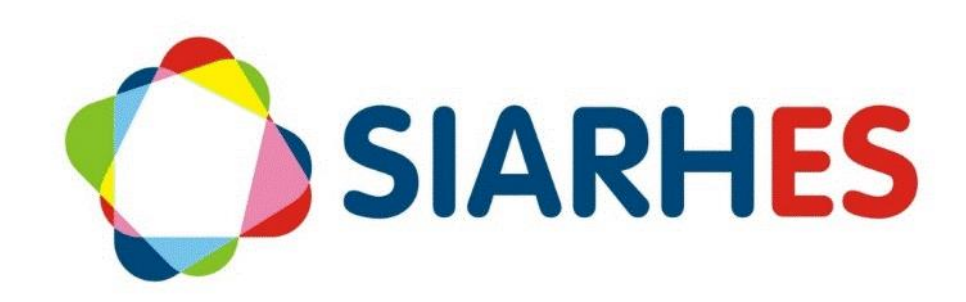

|                         | Procedimentos Operacionais – Projeto Educação Conectada    |                                    |                        |  |
|-------------------------|------------------------------------------------------------|------------------------------------|------------------------|--|
|                         | Operações: Auditoria, Indeferimento, Deferimento, e Gestão |                                    |                        |  |
| Macroprocesso           | Responsável                                                | Revisor(a)                         | Gestor(a) do processo  |  |
| Direitos e<br>Vantagens | Jessé Mello de Matos                                       | Natália Moreira Soares<br>Diogenis | GEGEP/SEDU             |  |
| Versão                  | Código:                                                    | Data da primeira<br>publicação     | Data da última revisão |  |
| 00                      | PO22                                                       | 06/2021                            | N/A                    |  |

## SUMÁRIO

| 1.  | INTRODUÇÃO                              | 3   |
|-----|-----------------------------------------|-----|
| 2.  | VISÃO GERAL DA OPERAÇÃO                 | 3   |
| 3.  | FUNDAMENTAÇÃO LEGAL                     | 4   |
| 4.  | OUTRAS FONTES DE CONSULTA               | 4   |
| 5.  | TERMOS E CONDIÇÕES PARA O USO DO MANUAL | 4   |
| 6.  | ETAPAS CRÍTICAS                         | 5   |
| 7.  | OPERAÇÃO: AUDITAR                       | 5   |
| 8.  | OPERAÇÃO: INDEFERIMENTO define          | ed. |
| 9.  | OPERAÇÃO: DEFERIMENTO                   | 7   |
| 10. | OPERAÇÃO: GESTÃO                        | 8   |
| 11. | ANEXOS                                  | 10  |
| 12. | DÚVIDAS E SUGESTÕES                     | 20  |

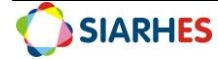

## 1. INTRODUÇÃO

O Sistema Integrado de Administração de Recursos Humanos do Espírito Santo – SIARHES suporta a gestão de pessoal ativo da Administração Direta, Autarquias, Fundações e Empresas Públicas e a geração da folha de pagamento de aposentados e pensionistas dos poderes Executivo, Legislativo e Judiciário. Constitui-se de um instrumento para gerenciamento e controle das atividades de administração de recursos humanos, integrando as unidades setoriais de pessoal dos órgãos centrais com as unidades descentralizadas. O SIARHES é gerido pela SEGER em parceria com as demais instituições. O órgão gestor é a SEGER, o executor é o PRODEST, os órgãos centrais são os co-gestores e as usuárias são as unidades descentralizadas.

O presente manual foi especialmente preparado com o propósito de subsidiar o programa de capacitação de usuários do Sistema Integrado de Administração de Recursos Humanos do Espírito Santo – SIARHES. O programa de capacitação oportuniza uma visão sistêmica, através da apresentação das principais transações indispensáveis para a operacionalização do SIARHES.

A gestão de recursos humanos é efetuada com base no conjunto de dados pessoais e funcionais, consulta aos dados, emissão de relatórios, cálculo e consolidação de folha de pagamento e execução das rotinas mensais, anuais e outras.

## 2. VISÃO GERAL DAS OPERAÇÕES

O Processo se resume em:

- O Sistema SIARHES identificará automaticamente, servidores ativos nos cargos válidos para o processo;
- O Portal do Servidor disponibilizará o serviço para solicitação de adesão aos servidores, com base na identificação do SIARHES, e conforme regras definidas;
- O servidor acessará o serviço em um dos vínculos ativos, e se estiver dentro das regras iniciais de aptidão, efetua adesão, podendo aderir somente à parcela única de R\$ 5.000,00 para aquisição de equipamentos novos de informática, ou somente às parcelas mensais de R\$ 70,00 para o apoio de custeio de plano de Internet, ou a ambos – ver Anexo 01: Fluxo detalhado para retornos no Portal do Servidor;
- Após confirmação de adesão no portal, será gerado automaticamente um atributo provisório no SIARHES para cada benefício, no vínculo em que houve a adesão;
- SEDU auditará atributos gerados ver Anexo 2: Conteúdo da Consulta BENEF\_EQINFO\_INTERN, podendo remover o atributo caso haja motivo para indeferimento do direito. Após remoção do atributo, deverá efetuar registro em pasta funcional do servidor com o motivo da remoção;
- Periodicamente a SEDU executará rotina para concessão do direito, onde o atributo provisório será transformado em atributo permanente, base para o pagamento do direito;
- SEDU efetuará gestão dos pagamentos, compras e devoluções ver Anexo 2: Conteúdo da Consulta BENEF\_EQINFO\_INTERN;

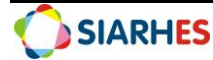

Esse manual demonstrará, por meio de exemplos ilustrativos, o processo para operacionalização no sistema, com o passo a passo, da(s) operações(s):

- Auditoria Consiste em auditar atributos gerados no sistema. Em regra geral, a operação deve se iniciar no primeiro dia do mês, considerando adesões feitas até o último dia do mês anterior. Porém poderá ser executada toda vez que for necessário para conferência do processo.
- Indeferimento Consiste no processo executado quando da identificação de que o servidor não possui os requisitos necessários para concessão do direito. Em regra geral, a operação deve se iniciar no primeiro dia do mês até o cálculo da folha de pagamento, porém poderá ser executada sempre que necessária, quando indeferimento identificado.
- **Deferimento** Consiste no processo executado para servidores que aderiram o benefício e possuem todos os requisitos necessários para concessão do direito. A operação deve ser finalizada antes do cálculo da folha de pagamento.
- **Gestão** Consiste no acompanhamento e monitoramento de todo processo, incluindo adesão, pagamento, prestação de contas, interrupção, suspensão, devolução, dentre outras ações.

## 3. FUNDAMENTAÇÃO LEGAL

3.1. Lei Complementar nº 46, de 31/01/1994, e suas alterações – Institui o Regime Jurídico Único dos servidores públicos civis da administração direta, das autarquias e das fundações públicas do Estado do Espírito Santo, de qualquer dos seus Poderes.

3.2. Lei nº 11.259/2021 - Dispõe sobre a ação governamental para garantir a efetiva continuidade do Programa de Inovação Educação Conectada no âmbito da Secretaria de Estado de Educação, e dá outras providências.

3.3. Decreto nº 4883-R, de 11 de maio de 2021 - Regulamenta a Ação Governamental Programa Educação Conectada.

## 4. OUTRAS FONTES DE CONSULTA

N/A

## 5. TERMOS E CONDIÇÕES PARA O USO DO MANUAL

Esse documento não deve ser alterado ou reproduzido sem autorização. A seguir, outras recomendações para o uso desse material:

- O enfoque maior desse documento são os registros no sistema. Recomenda-se estar atento às regras do processo;
- A qualidade dos registros efetuados é de reponsabilidade do usuário do sistema. Lembre-se que para cada registro há consequências à vida funcional dos servidores;
- Verifique sempre se está utilizando a versão mais recente do procedimento, e caso tenha alguma observação, encaminhe ao Suporte SIARHES;

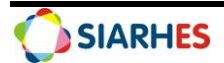

• Como o sistema possui padrões de acesso e padrões de tela diferentes pode ser que o usuário não visualize alguns campos ou telas mencionadas. Em caso de dúvida, encaminhe ao Suporte SIARHES.

## 6. ETAPAS CRÍTICAS

Para execução das operações, deve-se estar atento ao contexto e ao momento da execução. Por exemplo, para remoção de atributo permanente, deve-se observar se o pagamento já foi efetuado, se há a possibilidade de nova adesão.

## 7. OPERAÇÃO: AUDITORIA

7.1. Para auditar solicitações de adesão utilize as telas do sistema ou utilize consulta através do menu **Archon/ Relatórios/ Executa Consultas** 

**Obs.:** Regra geral, as adesões feitas até o último dia do mês serão pagas em folha de pagamento do mês posterior. Portanto, a auditoria, em regra geral, deve se iniciar no primeiro dia do mês, considerando adesões feitas até o último dia do mês anterior.

- 7.2. Seleciona o grupo EXECUCAO CONSULTAS
- 7.3. Seleciona o código BENEF\_EQINFO\_INTERN
- 7.4. Clica no botão SELECIONAR
- 7.5. Preenche os campos para execução da consulta
  - 7.5.1. Tipo de Arquivo: seleciona CSV
  - 7.5.2. Separador: será preenchido automaticamente com ";"
  - 7.5.3. Marca a opção Gera Linha de Cabeçalho?
  - 7.5.4. Marca a opção Abrir Arquivo Gerado?
  - 7.5.5. No bloco PARÂMETRO, preenche os campos

a. DT REFERÊNCIA: data (DD/MM/AAAA) para considerar as informações geradas na planilha;

b. ADESÃO ATÉ: para listar somente servidores com data de adesão até determinada data (se não preenchido, listar todos, conforme outros parâmetros);

- c. NF: para listar somente de um servidor específico;
- d. VINC: para listar somente de um vínculo específico (opção de todos os vínculos);
- e. SITUAÇÃO:
- TODAS: para listar todos os servidores e vínculos conforme regras;
- EQ A SOLICITAR: para listar apenas vínculos em que o benefício de equipamentos não foi solicitado, e não há ocorrências para inaptidão;
- INT A SOLICITAR: para listar apenas vínculos em que o benefício de internet não foi solicitado, e não há ocorrências para inaptidão;
- EQ INDEFERIDO: para listar apenas vínculos em que o benefício de equipamentos não foi solicitado, e há ocorrências para inaptidão;
- INT INDEFERIDO: para listar apenas vínculos em que o benefício de internet não foi solicitado, e há ocorrências para inaptidão;
- EQ A CONCEDER: para listar apenas vínculos em que o benefício de equipamentos já foi solicitado;

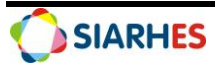

- INT A CONCEDER: para listar apenas vínculos em que o benefício de internet já foi solicitado;
- EQ A CONCEDER VINC: para listar apenas vínculos em que o benefício de equipamentos não foi solicitado e já existe uma solicitação em outro vínculo;
- INT A CONCEDER VINC: para listar apenas vínculos em que o benefício de internet não foi solicitado e já existe uma solicitação em outro vínculo;
- EQ ADQUIRIDO: para listar apenas vínculos em que o benefício de equipamentos já foi aprovado;
- INT ADQUIRIDO: para listar apenas vínculos em que o benefício de internet já foi aprovado;
- EQ ADQUIRIDO VINC: para listar apenas vínculos em que o benefício de equipamentos não foi solicitado e já existe uma aprovação em outro vínculo;
- INT ADQUIRIDO VINC: para listar apenas vínculos em que o benefício de internet não foi solicitado e já existe uma aprovação em outro vínculo;
- 7.6. Clique no botão EXECUTA e aguarde aviso de geração do arquivo
- 7.7. Clique em OK, quando aparecer a mensagem ARQUIVO GERADO.
- 7.8. Aparecerá na tela a mensagem: "Do you want open or savethis file" clique no botão Save
- 7.9. Quando aparecer a tela "Save As"
  - 7.9.1. Escolha a pasta de sua máquina onde o arquivo deverá ser gravado
  - 7.9.2. Preencha o campo FILE NAME com o nome do arquivo
  - 7.9.3. Clique no botão Save
- 7.10. Quando aparecer a tela "Download Complete", clique no botão **Close**
- 7.11. Acesse o arquivo gerado, na pasta onde foi gravado
- 7.12. Clique em **Salvar como** para salvar o arquivo em Excel
- 7.13. Quando aparecer a tela "Salvar como"
  - 7.13.1. Selecione no campo TIPO, a opção PASTA DE TRABALHO DO EXCEL
  - 7.13.2. Clique no botão **Salvar**
- 7.14. Analise a planilha, auditando os dados.

## 8. OPERAÇÃO: INDEFERIMENTO

8.1. Caso identifique servidor com solicitação de adesão, porém sem direito a receber o benefício

8.2. Remova os atributos, utilizando o menu Histórico Funcional/ Atributos/ Atributos de Funcionário

8.3. Preencha o campo Funcionário com o número funcional do servidor

8.4. Preencha o campo **Vínculo** com o número do vínculo do servidor onde foi feito a solicitação de adesão

8.5. Localize e selecione o respectivo atributo

a. Para o benefício PARCELA ÚNICA – EQUIPAMENTOS DE INFORMÁTICA: atributo EQ MAGIS A CONCEDER

b. Para o benefício PRESTAÇÃO PERIÓDICA – INTERNET: atributo INT MAGIS A CONCEDER

- 8.6. Clique no botão Remove registro corrente
- 8.7. Clique no botão Grava alterações

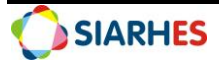

#### 8.7.1. Registre indeferimento para o servidor, utilizando o menu Histórico Funcional/ Pastas Funcionais/ Pasta Funcional

- 8.7.2. Preencha o campo Funcionário com o número funcional do servidor
- 8.7.3. Preencha o campo **Vínculo** com o número do vínculo do servidor onde foi feito a solicitação de adesão
- 8.7.4. No bloco Pastas Funcionais clique na linha disponível e preencha os campos
  - a. Data: Data em que houve o indeferimento

b. Assunto

• Clique em Mostra Lista de Valores, e selecione o assunto correspondente

 $\circ~$  Se Equipamento indeferir: selecione o assunto BENEFICIO INTERNET com complemento igual a INDEFERIDO

 $\circ~$  Se Internet indeferir: selecione o assunto <code>BENEFICIO</code> INTERNET com complemento igual a <code>INDEFERIDO</code>

c. Texto: Resumo do motivo do indeferimento

Obs.: o texto inserido será disponibilizado no portal para ciência do servidor

**Obs.:** se o motivador do indeferimento deixar de existir, pode-se manter o registro do assunto como histórico, e remover apenas o complemento com o indeferimento, adicionando texto explicativo no campo **Texto.** A remoção do complemento possibilitará adesão via portal, se não houver outras ocorrências de impedimento.

## 9. OPERAÇÃO: DEFERIMENTO

9.1. Para os servidores com solicitação de adesão, e com direito a receber o benefício, execute rotina para concessão do direito, utilizando o menu **Archon/ Rotinas/ Executa Rotinas** 

**Obs.1**: Antes da execução da rotina, verifica quantitativo de servidores com direito a conceder, para conferência após execução

Obs.2: A concessão do direito deve ser finalizada antes do cálculo da folha de pagamento

- 9.1.1. No bloco Grupo de rotinas selecione o grupo ROTINAS AVULSAS
- 9.1.2. No bloco Rotina selecione a rotina GERA BENEF\_EQINFO\_INTERN
- 9.1.3. No bloco Parâmetros preencha os campos
  - 9.1.3.1. Grupo de Eleitos:

a. Preencha com "0": para conceder independentemente de grupo de eleitos

b. Preencha com o número do grupo: para conceder apenas para um grupo específico de servidores

- 9.1.3.2. Benefício: clique em Mostra Lista de Valores e selecione:
  - a. TODOS: para conceder os dois benefícios

b. BENEF EQ INFORMATICA: para conceder apenas o benefício de equipamentos

c. BENEFICIO INTERNET: para conceder apenas o benefício de internet

9.1.3.3. Adesão Até:

a. Preencha com uma data - DD/MM/AAAA: para conceder apenas para servidores que solicitaram adesão até um data específica.

b. Não preencha: para conceder independentemente da data de adesão

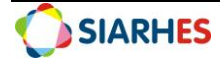

#### 9.2. Clique em **Executar**

- 9.2.1. Quando aparecer a mensagem para confirmar execução, clique em **Sim** para confirmar ou em **Não** para abortar execução
- 9.2.2. Confira quantitativo de servidores com direito concedido, comparando com a situação anterior
- 9.2.3. Confira por amostragem, servidores com direito concedido, verificando registro do novo atributo e remoção do atributo anterior
- 9.2.4. Caso identifique inconsistências, providencie ajustar.

## 10. OPERAÇÃO: GESTÃO

- 10.1. Periodicamente gera consulta conforme item 1 do procedimento, para gestão do processo, identificação de casos de suspensão, interrupção e encaminhamento aos responsáveis pelo controle da prestação de contas
- 10.2. Caso identifique servidor com direito concedido porém sem direito a receber o benefício
- 10.3. Remova o atributo gerado, utilizando o menu **Histórico Funcional/ Atributos/ Atributos de Funcionário**
- 10.4. Preencha o campo Funcionário com o número funcional do servidor
- 10.5. Preencha o campo Vínculo com o número do vínculo do servidor onde foi feito a solicitação de adesão
- 10.6. Localize e selecione o respectivo atributo

a. Para o benefício PARCELA ÚNICA – EQUIPAMENTOS DE INFORMÁTICA: atributo AJUDA CUSTO MAGIS

b. Para o benefício PRESTAÇÃO PERIÓDICA – INTERNET: atributo INTERNET MAGISTERIO

- 10.7. Clique no botão Remove registro corrente
- 10.8. Clique no botão Grava alterações
- 10.9. Registre indeferimento para o servidor, conforme item 3.2 do procedimento

11. Para casos de devolução espontânea do valor referente ao benefício PARCELA ÚNICA – EQUIPAMENTOS DE INFORMÁTICA ou restituição do equipamento, após procedimentos internos de gestão, registra data de devolução ou restituição utilizando o menu **Histórico Funcional/ Atributos/ Atributos de Funcionário** 

11.1. Preencha o campo **Funcionário** com o número funcional do servidor

11.2. Preencha o campo **Vínculo** com o número do vínculo do servidor onde foi feito a solicitação de adesão

11.3. Localize e selecione o atributo AJUDA CUSTO MAGIS

11.4. Para devolução espontânea do valor, preencha o campo **Data Devolução do Valor:** data de devolução do valor recebido

11.5. Para restituição do equipamento, preencha o campo **Data Devolução do Equipamento:** data de devolução do equipamento

- 11.6. Se necessário, utilize o campo **Observação** para detalhes
- 11.7. Clique no botão Grava alterações

12. Para controle da prestação de contas referente ao benefício PARCELA ÚNICA – EQUIPAMENTOS DE INFORMÁTICA, após procedimentos internos de gestão, registre

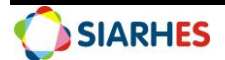

prestação de contas utilizando o menu Histórico Funcional/ Atributos/ Atributos de Funcionário

12.1. Preencha o campo **Funcionário** com o número funcional do servidor

12.2. Preencha o campo **Vínculo** com o número do vínculo do servidor onde foi feito a solicitação de adesão

12.3. Localize e selecione o atributo AJUDA CUSTO MAGIS

12.4. Quando prestação de contas realizada, preencha o campo **Data Prestação de Contas:** data da prestação de contas

- 12.5. Quando houver o resultado da prestação de contas
- 12.6. Preencha o campo Data Resultado Prest Contas: data do resultado da prestação de contas
- 12.7. Preencha o campo Prestação de Contas Aprovada?:
  - a. "S" se prestação de contas aprovada, ou
  - b. "N" se prestação de contas não aprovada

**Obs.:** Quando prestação de contas não aprovada o valor pago será cobrado em folha de pagamento

12.8. Se necessário, utilize o campo Observação para detalhes

#### 12.8.1. Clique no botão Grava alterações

- 13. Para casos de suspensão ou interrupção do repasse de prestação periódica, após procedimentos internos de gestão registra suspensão ou interrupção utilizando o menu Histórico Funcional/ Atributos/ Atributos de Funcionário
- 13.1. Preencha o campo **Funcionário** com o número funcional do servidor

13.2. Preencha o campo **Vínculo** com o número do vínculo do servidor onde foi feito a solicitação de adesão

13.3. Localize e selecione o atributo INTERNET MAGISTERIO

13.4. Altere a Data final do atributo para data fim do mês em que ocorreu o motivador da suspensão ou interrupção

- 13.5. Se necessário, utilize o campo Observação para detalhes da suspensão ou interrupção
- 14. Para casos de restabelecimento do repasse de prestação periódica (pós suspensão), após procedimentos internos de gestão, registra restabelecimento utilizando o menu Histórico Funcional/ Atributos/ Atributos de Funcionário
- 14.1. Preencha o campo Funcionário com o número funcional do servidor
  - 14.1.1. Preencha o campo **Vínculo** com o número do vínculo do servidor onde foi feito a solicitação de adesão
  - 14.1.2. Clique no botão **Criar novo registro em branco abaixo do registro** corrente e preencha os campos
  - 14.1.3. Atributo:
    - a. Clique em Mostra lista de valores
    - b. Selecione o atributo INTERNET MAGISTERIO
  - 14.1.4. Data Início: primeiro dia do mês de deferimento do restabelecimento, se folha de pagamento do mês ainda não calculada; ou primeiro dia do mês com folha de pagamento ainda não calculada, posterior ao deferimento do restabelecimento
  - 14.1.5. Data Final: último dia do 36° mês após data início do primeiro atributo pós primeira adesão, descontando os meses suspensos ou interrompidos
  - 14.1.6. Data de Adesão: data em que o servidor efetuou sua adesão via portal do servidor (mesma data do primeiro atributo)

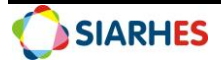

14.1.7. Se necessário, utilize o campo **Observação** para detalhes do restabelecimento

15. Para casos de deferimento de solicitação de nova adesão (pós interrupção), após procedimentos internos de gestão, registra restabelecimento utilizando o menu Histórico Funcional/ Atributos/ Atributos de Funcionário

- 15.1. Preencha o campo **Funcionário** com o número funcional do servidor
- 15.2. Preencha o campo **Vínculo** com o número do vínculo do servidor onde foi feito a solicitação de adesão
- 15.3. Clique no botão **Criar novo registro em branco abaixo do registro** corrente e preencha os campos
  - 15.3.1. Atributo:
    - a. Clique em **Mostra lista de valores**
    - b. Selecione o atributo INTERNET MAGISTERIO
- 15.4. Data Início: primeiro dia do mês posterior ao mês de nova adesão
- 15.5. Data Final: último dia do 36° mês após data início do primeiro atributo pós primeira adesão, descontando os meses suspensos ou interrompidos
  - 15.5.1. Data de Adesão: data em que o servidor efetuou sua adesão via portal do servidor (mesma data do primeiro atributo)
  - 15.5.2. Se necessário, utilize o campo **Observação** para detalhes do restabelecimento
- 16. Para controle da prestação de contas referente ao benefício Para o benefício PRESTAÇÃO PERIÓDICA INTERNET, após procedimentos internos de gestão, registra prestação de contas utilizando o menu Histórico Funcional/ Atributos/ Atributos de Funcionário
- 16.1. Preencha o campo Funcionário com o número funcional do servidor

16.2. Preencha o campo **Vínculo** com o número do vínculo do servidor onde foi feito a solicitação de adesão

16.3. Localize e selecione o atributo INTERNET MAGISTERIO

16.4. Quando prestação de contas solicitada ao servidor, preencha o campo **Data Solicitação Prest Contas:** data da solicitação de prestação de contas ao servidor

16.5. Quando prestação de contas realizada, preencha o campo **Data Prestação de Contas:** data da prestação de contas

- 16.6. Quando houver o resultado da prestação de contas
  - 16.6.1. Preencha o campo **Data Resultado Prest Contas:** data do resultado da prestação de contas
  - 16.6.2. Preencha o campo **Prestação de Contas Aprovada?:**

a. "S" se prestação de contas aprovada, ou

b. "N" se prestação de contas não aprovada

**Obs.:** Quando prestação de contas não aprovada o valor pago será cobrado em folha de pagamento

- 16.7. Se necessário, utilize o campo Observação para detalhes
- 16.8. Clique no botão **Grava alterações**

## 11. ANEXOS

#### Anexo 1. Fluxo detalhado para retornos no Portal do Servidor

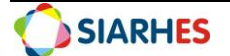

| BENEFÍCIO PARCELA ÚNICA – EQUIPAMENTOS DE INFORMÁTICA                                                                                                    |                                                                                                    |                                 |  |
|----------------------------------------------------------------------------------------------------|----------------------------------------------------------------------------------------------------|---------------------------------|--|
| VERIFICAÇÃO                                                                                                    | RETORNO                                                                                                    |                                 |  |
|                                                                                                    | Positivo                                                                                                    | Negativo                        |  |
| Para disponibilização do serviço                                                                                                    |                                                                                                    |                                 |  |
| Se Tabela Geral AJUDA_CUSTO com ITEM<br>ADICIONAL 1 dos itens BENEF EQ<br>INFORMATICA e BENEFICIO INTERNET igual<br>a DESATIVADO                                                                                                    | Não Disponibiliza o serviço;                                                                                                    | Disponibiliza o<br>serviço;     |  |
| Se ATIVO e nos Cargos:<br>o PROFESSOR A: 1<br>o PROFESSOR B: 2<br>o PROFESSOR P: 3<br>o PROFESSOR A-DT: 2393 e 2396<br>o PROFESSOR B-DT: 2394 e 2397<br>o PROFESSOR P-DT: 2398 e 2436<br>o PROFESSOR DE EDUCAÇÃO<br>PROFISSIONAL E TECNOLÓGICA – DT: 2454 | Disponibiliza o serviço;                                                                                                    | Não Disponibiliza<br>o serviço; |  |
| Para permitir solicitação                                                                                                    |                                                                                                    |                                 |  |
| Se possui frequências negativas em<br>andamento conforme regras, e sem<br>registro empasta funcional do assunto<br>BENEF EQ INFORMATICA com o<br>complemento RECURSO DEFERIDO                                                                             | Não permite, com a<br>mensagem:<br>Vínculo inelegível para adesão.<br>Registro de (descrição da<br>frequência negativa).<br>Em caso de dúvidas, entre<br>contato com a SEDU através do<br>e-mail <u>grh@sedu.es.gov.br</u> ou<br>dos telefones 3636-7674 /<br>3636-7673.                         | Permite                         |  |
| Se possui cessão em andamento conforme<br>regras, e sem registro em pasta funcional<br>do assunto BENEF EQ INFORMATICA com o<br>complemento RECURSO DEFERIDO                                                                                              | Não permite, com a<br>mensagem:<br>Vínculo inelegível para adesão.<br>Registro de cessão para<br>(descrição do órgão da cessão-<br>campo ÓRGÃO).<br>Em caso de dúvidas, entre<br>contato com a SEDU através do<br>e-mail <u>grh@sedu.es.gov.br</u> ou<br>dos telefones 3636-7674 /<br>3636-7673. | Permite                         |  |
| Se possui localização em outra<br>subempresa, e sem registro em pasta<br>funcional do assunto BENEF EQ<br>INFORMATICA com o complemento<br>RECURSO DEFERIDO                                                                                               | Não permite, com a<br>mensagem:<br>Vínculo inelegível para adesão.<br>Registro de localização em<br>outro órgão ou entidade.<br>Em caso de dúvidas, entre<br>contato com a SEDU através do<br>e-mail <u>grh@sedu.es.gov.br</u> ou<br>dos telefones 3636-7674 /<br>3636-7673.                     | Permite                         |  |

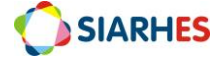

| Se possui inadimplência conforme regras, e<br>sem registro em pasta funcional do assunto<br>BENEF EQ INFORMATICA com o<br>complemento RECURSO DEFERIDO                               | Não permite, com a<br>mensagem:<br>Vínculo inelegível para adesão.<br>Registro de débito.<br>Em caso de dúvidas entre                                                                                                    | Permite                       |
|----------------------------------------------------------------------------------------------------|----------------------------------------------------------------------------------------------------|-------------------------------|
|                                                                                                    | contato com a SEDU através do<br>e-mail <u>grh@sedu.es.gov.br</u> ou<br>dos telefones 3636-7674 /<br>3636-7673.                                                                                                    |                               |
| Se possui registro em pasta funcional do<br>assunto BENEF EQ INFORMATICA com o<br>complemento igual a RECURSO DEFERIDO                                                               | Permite                                                                                                    | Aplica outras<br>verificações |
| Se Tabela Geral AJUDA_CUSTO com ITEM<br>ADICIONAL 1 do item BENEF EQ<br>INFORMATICA igual a INATIVO                                                                                  | Não permite, com a<br>mensagem:<br>Benefício não está mais<br>disponível para adesão.<br>Em caso de dúvidas, entre<br>contato com a SEDU através do<br>e-mail <u>grh@sedu.es.gov.br</u> ou<br>dos telefones 3636-7674 /<br>3636-7673.                       | Aplica outras<br>verificações |
| Para informar andamento                                                                                                    |                                                                                                    |                               |
| Se possui qualquer item abaixo em outro vínculo                                                                                                    | Informa mensagem:<br>Adesão já solicitada no vínculo<br>(número do vínculo). Para<br>acompanhamento, acesse o<br>vínculo da solicitação.                                                                                                    | Não informa<br>mensagem       |
| Se possui registro do Atributo EQ MAGIS A<br>CONCEDER                                                                                                    | Informa mensagem:<br>Adesão solicitada. Aguarde<br>retorno da solicitação.                                                                                                    | Não informa<br>mensagem       |
| Se possui registro do Atributo AJUDA<br>CUSTO MAGIS com data início a partir de<br>01/05/2020                                                                                        | Informa mensagem:<br>Sua solicitação de adesão foi<br>DEFERIDA. O recurso será<br>disponibilizado em Folha de<br>Pagamento.                                                                                                    | Não informa<br>mensagem       |
| Se possui registro em pasta funcional do<br>assunto BENEF EQ INFORMATICA com<br>complemento igual a INDEFERIDO                                                                       | Informa mensagem:<br>Sua solicitação de adesão foi<br>INDEFERIDA.<br>(Inserir texto da pasta<br>funcional).<br>Em caso de dúvidas, entre<br>contato com a SEDU através do<br>e-mail <u>grh@sedu.es.gov.br</u> ou<br>dos telefones 3636-7674 /<br>3636-7673. | Não informa<br>mensagem       |
| Se possui rubrica 327 (informada na tabela<br>geral AJUDA_CUSTO no ITEM ADICIONAL 2<br>do item BENEF EQ INFORMATICA), em folha<br>de pagamento consolidada a partir de<br>01_05_2021 | Informa mensagem:<br>O recurso já foi disponibilizado<br>em Folha de Pagamento de<br>(Mês folha).                                                                                                    | Não informa<br>mensagem       |

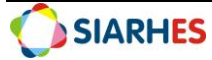

| ADESÃO BENEFÍCIO PRESTAÇÃO PERIÓDICA – INTERNET |                                  |                              |  |
|-------------------------------------------------|----------------------------------|------------------------------|--|
| VERIFICAÇÃO                                     | RETORNO                          |                              |  |
|                                                 | Positivo                         | Negativo                     |  |
| Para disponibilização do serviço                |                                  |                              |  |
| Se Tabela Geral AJUDA_CUSTO com                 | Não Disponibiliza o serviço;     | Disponibiliza o serviço;     |  |
| ITEM ADICIONAL 1 dos itens BENEF                |                                  |                              |  |
| EQ INFORMATICA E BENEFICIO                      |                                  |                              |  |
| INTERNET igual a DESATIVADO                     |                                  |                              |  |
| Se ATIVO e nos Cargos:                          | Disponibiliza o serviço;         | Não Disponibiliza o serviço; |  |
| o PROFESSOR A: 1                                |                                  |                              |  |
| o PROFESSOR B: 2                                |                                  |                              |  |
| o PROFESSOR P: 3                                |                                  |                              |  |
| o PROFESSOR A-DT: 2393 e                        |                                  |                              |  |
| 2396                                            |                                  |                              |  |
| o PROFESSOR B-DT: 2394 e                        |                                  |                              |  |
| 2397                                            |                                  |                              |  |
| o PROFESSOR P-DT: 2398 e                        |                                  |                              |  |
| 2436                                            |                                  |                              |  |
| o PROFESSOR DE EDUCAÇÃO                         |                                  |                              |  |
| PROFISSIONAL E TECNOLÓGICA – DT:                |                                  |                              |  |
| 2454                                            |                                  |                              |  |
| Para permitir solicitação                       |                                  |                              |  |
| Se possui frequências negativas em              | Não permite, com a               | Permite                      |  |
| andamento conforme regras, e sem                | mensagem:                        |                              |  |
| registro em pasta funcional do                  | Vínculo inelegível para          |                              |  |
| assunto BENEFICIO INTERNET com o                | adesão.                          |                              |  |
| complemento RECURSO DEFERIDO                    | Registro de (descrição da        |                              |  |
|                                                 | frequência negativa).            |                              |  |
|                                                 | Em caso de dúvidas, entre        |                              |  |
|                                                 | contato com a SEDU através       |                              |  |
|                                                 | do e-mail                        |                              |  |
|                                                 | <u>grh@sedu.es.gov.br</u> ou dos |                              |  |
|                                                 | telefones 3636-7674 / 3636-      |                              |  |
|                                                 | 7673.                            |                              |  |
| Se possui cessão em andamento                   | Não permite, com a               | Permite                      |  |
| conforme regras, e sem registro em              | mensagem:                        |                              |  |
| pasta funcional do assunto                      | Vínculo inelegível para          |                              |  |
| BENEFICIO INTERNET com o                        | adesão.                          |                              |  |
| complemento RECURSO DEFERIDO                    | Registro de cessão para          |                              |  |
|                                                 | (descrição do órgão da           |                              |  |
|                                                 | cessão- campo ÓRGÃO).            |                              |  |
|                                                 | Em caso de dúvidas, entre        |                              |  |
|                                                 | contato com a SEDU através       |                              |  |
|                                                 | do e-mail                        |                              |  |
|                                                 | <u>grh@sedu.es.gov.br</u> ou dos |                              |  |

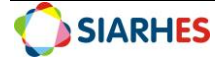

|                                                                                                    | <i>telefones</i> 3636-7674 / 3636-7673                                                                                                    |                            |
|----------------------------------------------------------------------------------------------------|----------------------------------------------------------------------------------------------------|----------------------------|
| Se possui localização em outra<br>subempresa, e sem registro em pasta<br>funcional do assunto BENEFICIO<br>INTERNET com o complemento<br>RECURSO DEFERIDO | Não permite, com a<br>mensagem:<br>Vínculo inelegível para<br>adesão.<br>Registro de localização em<br>outro órgão ou entidade.<br>Em caso de dúvidas, entre<br>contato com a SEDU através<br>do e-mail<br><u>grh@sedu.es.gov.br</u> ou dos<br>telefones 3636-7674 / 3636-<br>7673. | Permite                    |
| Se possui inadimplência conforme<br>regras, e sem registro em pasta<br>funcional do assunto BENEFICIO<br>INTERNET com o complemento<br>RECURSO DEFERIDO   | Não permite, com a<br>mensagem:<br>Vínculo inelegível para<br>adesão.<br>Registro de débito.<br>Em caso de dúvidas, entre<br>contato com a SEDU através<br>do e-mail<br><u>grh@sedu.es.gov.br</u> ou dos<br>telefones 3636-7674 / 3636-<br>7673.                                    | Permite                    |
| Se possui registro em pasta funcional<br>do assunto BENEFICIO INTERNET<br>com o complemento igual a<br>RECURSO DEFERIDO                                   | Permite                                                                                                    | Aplica outras verificações |
| Se Tabela Geral AJUDA_CUSTO com<br>ITEM ADICIONAL 1 do item<br>BENEFICIO INTERNET igual a INATIVO                                                         | Não permite, com a<br>mensagem:<br>Benefício não está mais<br>disponível para adesão.<br>Em caso de dúvidas, entre<br>contato com a SEDU através<br>do e-mail<br><u>grh@sedu.es.qov.br</u> ou dos<br>telefones 3636-7674 / 3636-<br>7673.                                           | Aplica outras verificações |
| Para informar andamento                                                                                                    |                                                                                                    |                            |
| Se possui qualquer item abaixo em<br>outro vínculo                                                                                                    | Informa mensagem:<br>Adesão já solicitada no<br>vínculo (número do vínculo).<br>Para acompanhamento,<br>acesse o vínculo da<br>solicitação.                                                                                                    | Não informa mensagem       |
| Se possui registro do Atributo INT<br>MAGIS A CONCEDER                                                                                                    | Informa mensagem:<br>Adesão solicitada. Aguarde<br>retorno da solicitação.                                                                                                    | Não informa mensagem       |

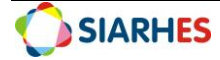

| Se possui registro do Atributo<br>INTERNET MAGISTERIO                                                                                                    | Informa mensagem:<br>Sua solicitação de adesão<br>foi DEFERIDA. O recurso será<br>disponibilizado em Folha de<br>Pagamento.                                                                                                    | Não informa mensagem |
|----------------------------------------------------------------------------------------------------|----------------------------------------------------------------------------------------------------|----------------------|
| Se possui registro em pasta funcional<br>do assunto BENEFICIO INTERNET<br>com complemento igual a<br>INDEFERIDO                                                                    | Informa mensagem:<br>Sua solicitação de adesão<br>foi INDEFERIDA.<br>(Inserir texto da pasta<br>funcional).<br>Em caso de dúvidas, entre<br>contato com a SEDU através<br>do e-mail<br><u>grh@sedu.es.gov.br</u> ou dos<br>telefones 3636-7674 / 3636-<br>7673. | Não informa mensagem |
| Se possui rubrica 143 (informada na<br>tabela geral AJUDA_CUSTO no ITEM<br>ADICIONAL 2 do item BENEFICIO<br>INTERNET), em folha de pagamento<br>consolidada a partir de 01_05_2021 | Informa mensagem:<br>O recurso já foi<br>disponibilizado em Folha de<br>Pagamento de (Mês folha).                                                                                                    | Não informa mensagem |

Obs. 1: validação quando tentativa de inserção no SIARHES na solicitação de adesão. Retorno se houver impedimento para registro (exemplo: vacância em data de validade do atributo): Vínculo inelegível para adesão. Registros no sistema impedem a solicitação do benefício. Em caso de dúvidas, entre contato com a SEDU através do e-mail grh@sedu.es.gov.br ou dos telefones 3636-7674 / 3636-7673.

Obs. 2: validação de segurança se o servidor não estiver apto e mesmo assim consegue solicitar adesão. Retorno: Servidor NÃO APTO. Entre contato com a SEDU através do e-mail grh@sedu.es.gov.br ou dos telefones 3636-7674 / 3636-7673.

#### Anexo 2. Conteúdo da Consulta BENEF\_EQINFO\_INTERN

- DT\_REF: data de referência informada no parâmetro;
- NF: número funcional do servidor;
- VINC: vínculo do servidor nos cargos definidos (uma linha para cada vínculo);
- NOME: nome do servidor;
- COD\_CARGO: código do cargo ocupado pelo servidor no vínculo;
- DESC\_CARGO: descrição do cargo ocupado pelo servidor no vínculo;
- DT\_EXERCÍCIO: data de exercício no vínculo;
- DT\_IN\_CONT: data de início do contrato do servidor, se houver;
- DT\_FIM\_CONT: data fim do contrato do servidor, se houver;
- DT\_PRORROG\_CONT: data até quando o contrato foi prorrogado, se houver;
- DT\_VAC: data de vacância, se houver;
- DT\_APOS: data de aposentadoria, se houver;
- LOCALIZAÇÃO: descrição do setor onde o servidor está localizado;
- SETOR\_PAI: descrição do setor pai de onde o servidor está localizado;
- APTO: S ou N, se vínculo é considerado apto ou não;

Dúvidas:

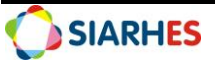

- RETORNO\_EQ: retorno de inaptidão para o benefício de equipamentos (similar ao retorno quando solicitado adesão no portal);
- RETORNO\_INT: retorno de inaptidão para o benefício de internet (similar ao retorno quando solicitado adesão no portal);
- AUSENCIA\_ATUAL: licenças, frequências negativas ou licença especial em que o servidor está na data de referência, se houver. Considerar todas, exceto 46 - AUSENCIA FERIAS GOZADAS / REC ESCOLAR, e 130 -FALTA ABONADA - FORCA MAIOR;
- DT\_INI\_AUS: data início da ausência em que o servidor está na data de referência, se houver;
- DT\_FIM\_AUS: data fim da ausência em que o servidor está na data de referência, se houver;
- CESSÃO: órgão para o qual o servidor está cedido na data de referência, se houver;
- DT\_INI\_CESSÃO: data início da cessão na data de referência, se houver;
- DT\_FIM\_CESSAO: data fim da cessão na data de referência, se houver;
- ATRIB\_EQ: atributo a conceder ou permanente de equipamentos que o servidor possui (EQ MAGIS A CONCEDER ou AJUDA CUSTO MAGIS);
- DT\_INI\_AT\_EQ: data início do atributo a conceder ou permanente de equipamentos que o servidor possui;
- DT\_FIM\_AT\_EQ: data fim do atributo a conceder ou permanente de equipamentos que o servidor possui;
- DT\_ADESÃO\_EQ: data em que o servidor efetuou sua adesão ao equipamento campo DATA DE ADESÃO dos atributos EQ MAGIS A CONCEDER ou AJUDA CUSTO MAGIS;
- DT\_PGTO\_EQ: data do pagamento do benefício de equipamento ao Servidor rubrica 327;
- DT\_DEV\_VALOR\_EQ: data de devolução do valor do benefício de equipamento, se houver campo DATA DEVOLUÇÃO DO VALOR do atributo AJUDA CUSTO MAGIS;
- DT\_DEV\_ EQ: data de devolução do equipamento, se houver campo DATA DEVOLUÇÃO DO EQUIPAMENTO do atributo AJUDA CUSTO MAGIS;
- DT\_PREST\_CONTAS\_EQ: data de prestação de contas do benefício de equipamento, se houver - campo DATA PRESTAÇÃO DE CONTAS do atributo AJUDA CUSTO MAGIS;
- RES\_PREST\_CONTAS\_EQ: resultado da prestação de contas do benefício de equipamento, se houver - campo PRESTAÇÃO DE CONTAS APROVADA? do atributo AJUDA CUSTO MAGIS (S=APROVADA, N=REPROVADA);
- PASTA\_FUNCIONAL\_EQ: assunto registrado em pasta funcional referente ao benefício de equipamento, se houver Assunto BENEF EQ INFORMATICA;
- COMPLEMENTO\_EQ: complemento do assunto registrado em pasta funcional referente ao benefício de equipamento, se houver - Assunto BENEF EQ INFORMATICA, campo COMPLEMENTO;
- ATRIB\_INT: atributo a conceder ou permanente de internet que o servidor possui (INT MAGIS A CONCEDER ou INTERNET MAGISTERIO);
- DT\_INI\_AT\_INT: data início do atributo a conceder ou permanente de internet que o servidor possui;
- DT\_FIM\_AT\_INT: data fim do atributo a conceder ou permanente de internet que o servidor possui;
- DT ADESÃO INT: data em que o servidor efetuou sua adesão à internet campo DATA DE ADESÃO dos atributos INT MAGIS A CONCEDER ou INTERNET MAGISTERIO);
- DT\_PGTO\_INT: data do pagamento mais recente do benefício de internet ao Servidor rubrica 143;
- DT\_SOLIC\_PREST\_CONTAS\_INT: data em que foi solicitado prestação de contas do benefício de internet ao servidor – campo DATA SOLICITAÇÃO PREST CONTAS do atributo INTERNET MAGISTERIO;

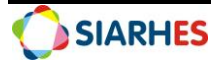

- DT\_PREST\_CONTAS\_INT: data de prestação de contas do benefício de internet, se houver campo DATA PRESTAÇÃO DE CONTAS do atributo INTERNET MAGISTERIO
- RES\_PREST\_CONTAS\_INT: resultado da prestação de contas do benefício de internet, se houver
   campo PRESTAÇÃO DE CONTAS APROVADA? do atributo INTERNET MAGISTERIO (S=APROVADA, N=REPROVADA);
- PASTA\_FUNCIONAL\_INT: assunto registrado em pasta funcional referente ao benefício de internet, se houver Assunto BENEFICIO INTERNET
- COMPLEMENTO\_INT: complemento do assunto registrado em pasta funcional referente ao benefício de internet, se houver Assunto BENEFICIO INTERNET, campo COMPLEMENTO;

| AMBOS OS BENEFÍCIOS |            |                              |                                                         |
|---------------------|------------|------------------------------|---------------------------------------------------------|
| Possibilidad        | Regra      | Procedimento sistema         | Resultado                                               |
| е                   | para       |                              |                                                         |
|                     | identifica |                              |                                                         |
|                     | ção        |                              |                                                         |
| Deferimento         | Regra      | - Executar rotina para       | <ul> <li>Informação de deferimento no portal</li> </ul> |
|                     | geral de   | concessão                    | <ul> <li>Pagamento, se não houver remoção do</li> </ul> |
|                     | aptidão    | (transformação dos           | atributo permanente antes da                            |
|                     |            | atributos)                   | consolidação da folha                                   |
| Indeferimen         | Regra      | - Remover atributo           | - Informação de indeferimento no portal                 |
| to                  | geral de   | provisório                   | - Impossibilidade de adesão futura, se                  |
| identificado        | aptidão    | - Registrar                  | não houver alteração da aptidão em                      |
| ha auditoria        |            | indeferimento                | pasta funcional ou em outras                            |
| lucid of ending on  | Danua      | Demonstration at a libration | ocorrencias                                             |
| Indeferimen         | Regra      | - Remover atributo           | - Informação de Indeferimento no portai                 |
| 10<br>identificado  | geral de   | permanente                   | - Impossibilidade de adesao lutura, se                  |
| nác auditoria       | аршао      | - Registrar                  | nao nouver alteração da aptidad em                      |
| pos auditoria       |            | Recalcular folka             | pasta funcional e em outras ocorrencias                 |
| e antes ua          |            |                              |                                                         |
| da folha            |            |                              |                                                         |
| Indeferimen         | Regra      | - Remover atributo           | - Informação de indeferimento no portal                 |
| to                  | geral de   | permanente                   | - Impossibilidade de adesão futura, se                  |
| identificado        | aptidão    | - Registrar                  | não houver alteração da aptidão em                      |
| pós                 |            | indeferimento                | pasta funcional ou em outras                            |
| consolidação        |            |                              | ocorrências                                             |
| da folha            |            |                              | - Cobrança do valor em folha                            |
| Deferimento         | Regra      | - Analisar solicitação de    | - Serviço no portal liberado para                       |
| pós registro        | geral de   | deferimento                  | solicitação de adesão                                   |
| de                  | aptidão    | - Conferir possibilidades    |                                                         |
| indeferiment        |            | de ocorrências               |                                                         |
| 0                   |            |                              |                                                         |

#### Anexo 3. Resumo de fluxos a partir da solicitação de adesão

Dúvidas:

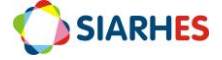

|              |           | - Se motivador do            |                                      |
|--------------|-----------|------------------------------|--------------------------------------|
|              |           | indeferimento for            |                                      |
|              |           | sanado e se não houver       |                                      |
|              |           | outras ocorrências,          |                                      |
|              |           | remover complemento          |                                      |
|              |           | de indeferimento e           |                                      |
|              |           | inserir justificativa        |                                      |
|              |           | resumida no texto da PF      |                                      |
|              |           | BENEFÍCIO EQUIPAN            | <b>NENTOS</b>                        |
| Devolução    | Processo  | - Preencher campo Data       | - Só informativo                     |
| espontânea   | SEDU –    | <b>Devolução do Valor</b> do | - Se ainda puder aderir novamente, a |
| do valor     | apresenta | atributo AJUDA CUSTO         | adesão será de forma manual          |
|              | ção de    | MAGIS                        |                                      |
|              | DUA       |                              |                                      |
| Prestação de | Processo  | - Preencher campo Data       | - Só informativo                     |
| contas       | SEDU      | Prestação de Contas do       |                                      |
| efetuada     |           | atributo AJUDA CUSTO         |                                      |
|              |           | MAGIS                        |                                      |
| Prestação de |           | - Preencher campo            | - Só informativo                     |
| contas       |           | Prestação de Contas          |                                      |
| aprovada     |           | Aprovada? do atributo        |                                      |
|              |           | AJUDA CUSTO MAGIS            |                                      |
|              |           | com "S"                      |                                      |
|              |           | - Preencher campo Data       |                                      |
|              |           | Resultado Prest Contas       |                                      |
|              |           | do atributo AJUDA            |                                      |
|              |           | CUSTO MAGIS                  |                                      |
| Prestação de | Processo  | - Preencher campo            | - Cobrança do valor em folha         |
| contas não   | SEDU      | Prestação de Contas          | - Impossibilidade de adesão futura   |
| aprovada     |           | Aprovada? do atributo        |                                      |
|              |           | AJUDA CUSTO MAGIS            |                                      |
|              |           | com "N"                      |                                      |
|              |           | - Preencher campo Data       |                                      |
|              |           | Resultado Prest Contas       |                                      |
|              |           | do atributo AJUDA            |                                      |
|              | _         | CUSTO MAGIS                  |                                      |
| Restituição  | Processo  | - Preencher campo Data       | - So informativo                     |
| do           | SEDU      | Devolução do                 |                                      |
| equipament   |           | <b>Equipamento</b> do        |                                      |
| 0            |           | atributo AJUDA CUSTO         |                                      |
|              |           |                              |                                      |
| Solicitação  | Brocosco  | BEINEFICIU INTER             | Sé informativo                       |
| SUIICILAÇÃO  | SEDI1     | Solicitação Brost Contes     |                                      |
| prostação do | JEDU      | do stributo INITEDNET        |                                      |
|              |           |                              |                                      |
| Drostação de | Drococco  | Droopchor compo Data         | Sá informativo                       |
|              | PTOCESSO  | - Preencher campo Data       |                                      |
| contas       | SEDO      |                              |                                      |
| eletuada     |           |                              |                                      |
|              | 1         | IVIAGISTERIO                 |                                      |

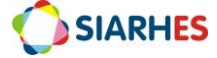

| Prestação de      | Processo  | - Preencher campo                         | - Só informativo                       |
|-------------------|-----------|-------------------------------------------|----------------------------------------|
| contas            | SEDU      | Prestação de Contas                       |                                        |
| aprovada          |           | Aprovada? do atributo                     |                                        |
|                   |           | INTERNET MAGISTERIO                       |                                        |
|                   |           | Com "S"                                   |                                        |
|                   |           | - Preencher campo Data                    |                                        |
|                   |           | Resultado Prest Contas                    |                                        |
|                   |           | do atributo INTERNET                      |                                        |
| Deside a constant | <b>D</b>  | MAGISTERIO                                | Calculation de la desarro falles       |
| Prestação de      | Processo  | - Preencner campo                         | - Cobrança do valor em folha           |
| contas nao        | SEDU      | Aprovada? de atribute                     | - Impossibilidade de adesão futura     |
| aprovaua          |           | INTERNET MAGISTERIO                       |                                        |
|                   |           | com "N"                                   |                                        |
|                   |           | - Preencher campo Data                    |                                        |
|                   |           | Resultado Prest Contas                    |                                        |
|                   |           | do atributo INTERNET                      |                                        |
|                   |           | MAGISTERIO                                |                                        |
| Suspensão         | ART 36    | - Alterar DATA FINAL do                   | - Suspensão do pagamento do valor em   |
| do repasse        | do        | atributo INTERNET                         | folha                                  |
| de prestação      | Decreto   | MAGISTERIO, para data                     | - Cobrança de valores pagos            |
| periódica         |           | fim do mês em que                         | indevidamente em folha, se registro de |
|                   |           | ocorreu o motivador da                    | suspensão retroativa                   |
|                   |           | suspensão                                 |                                        |
|                   |           | - Registrar suspensão em                  |                                        |
|                   |           | OBSERVAÇÕES                               |                                        |
| Restabeleci       | ART. 36 – | - Registrar novo atributo                 | - Retorno do pagamento do valor em     |
| mento do          | Parágrafo | INTERNET MAGISTERIO                       | folha;                                 |
| repasse           | Único do  | com data inicio igual ao                  |                                        |
|                   | Decreto   | primeiro dia do primeiro                  |                                        |
|                   |           | ainda não tenha sido                      |                                        |
|                   |           | calculada (mês do                         |                                        |
|                   |           | deferimento do                            |                                        |
|                   |           | restabelecimento ou                       |                                        |
|                   |           | mês posterior), e data                    |                                        |
|                   |           | final igual ao último dia                 |                                        |
|                   |           | do 36° mês após data                      |                                        |
|                   |           | início, considerando o                    |                                        |
|                   |           | período anterior à                        |                                        |
|                   |           | suspensão                                 |                                        |
| Interrupção       | ART. 37   | - Alterar DATA FINAL do                   | - Interrupção do pagamento do valor em |
| do repasse        | do        | atributo INTERNET                         | folha;                                 |
| de prestação      | Decreto   | MAGISTERIO, para data                     | - Cobrança de valores pagos            |
| periódica         |           | tim do mês em que                         | indevidamente em folha, se registro de |
|                   |           | ocorreu o motivador da                    | interrupção retroativa                 |
|                   |           | Interrupçao                               |                                        |
|                   |           | - Registrar interrupção<br>em OBSERVAÇÕES |                                        |

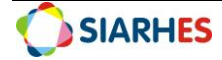

| Nova adesão | ART. 37 - | - Registrar novo atributo  | - Retorno do pagamento do valor em |
|-------------|-----------|----------------------------|------------------------------------|
|             | § 1º do   | INTERNET MAGISTERIO        | folha;                             |
|             | Decreto   | com data início igual ao   |                                    |
|             |           | primeiro dia do mês        |                                    |
|             |           | posterior ao mês de nova   |                                    |
|             |           | adesão, e com data fim     |                                    |
|             |           | igual ao último dia do 36° |                                    |
|             |           | mês após data início do    |                                    |
|             |           | primeiro atributo,         |                                    |
|             |           | descontando o período      |                                    |
|             |           | interrompido               |                                    |

## 12. DÚVIDAS E SUGESTÕES

Em caso de sugestões ou dúvidas e melhorias para esse manual ou situações específicas, por favor enviar e-mail para Suporte SIARHES: <u>siarhes@seger.es.gov.br</u>

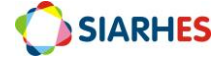